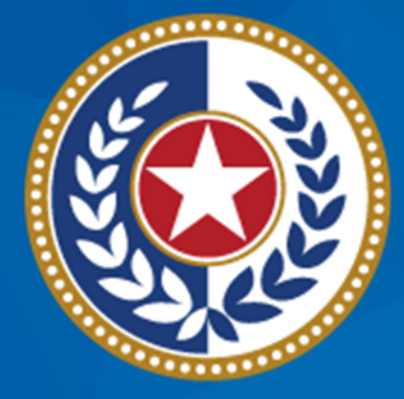

### TEXAS Health and Human Services

Texas Department of State Health Services NEDSS Training Module 9: Returning to the Case Info Tab To Complete the Record

> DSHS Contractor Training 2023

## Module 9

After completing this module, you should be able to:

Review Case Verification
 Category and Case Status in the
 Case Info tab for Counted Cases
 2.Update Case Verification Category
 in the Case Info Tab

# Part 1: Review Case Verification Category

| <b>Culture Confirm</b>              | ulture Confirmed   Male   05/15/1995 (28 Years) |                    |                        |                 |                         |               |                                          |                          |                 |                      | Patient ID: 24384041         |
|-------------------------------------|-------------------------------------------------|--------------------|------------------------|-----------------|-------------------------|---------------|------------------------------------------|--------------------------|-----------------|----------------------|------------------------------|
| Investigation ID: CAS483802016TX01  |                                                 |                    |                        |                 | By:         kathryn yoo |               |                                          |                          |                 |                      |                              |
| Investigation Status: Open          |                                                 |                    |                        |                 | pdated: 10/10/2023      |               |                                          | By: k                    | athryn yoo      |                      |                              |
| Investigator:                       |                                                 |                    |                        |                 | Status: Confirmed       |               |                                          | Notif                    | ication Status: |                      |                              |
|                                     |                                                 |                    |                        |                 |                         |               |                                          |                          |                 |                      | * Indicates a Required Field |
| Patient                             | Case Info                                       | TB History         | Tuberculosis           | TB Disease Or   | nly MDR TB              | LTBI Only     | Comprehensive<br>TB Treatment<br>Details | Contact<br>Investigation | Contact Records | Supplemental<br>Info |                              |
| Go to: Investigation                | n Information Rep                               | orting Information | Administrative Informa | tion Clinical H | Hidden Questions Gene   | eral Comments | Case Info Questions No                   | ot Used                  |                 |                      |                              |
| Collapse Sections                   |                                                 |                    |                        |                 |                         |               |                                          |                          |                 |                      |                              |
| ∃ Investigation Information Back to |                                                 |                    |                        |                 |                         |               |                                          |                          | Back to top     |                      |                              |
| Reporting Info                      | Reporting Information Back to                   |                    |                        |                 |                         |               |                                          |                          |                 |                      | Back to top                  |

#### Administrative Information

Collapse Subsections

Key Report Dates

1. Date Reported:

| Submitted to Central Office                                                                                                    |          |
|----------------------------------------------------------------------------------------------------|----------|
| Case Submitted to Central Office for SCN Assignment:                                                                                 |          |
| 2. Date Counted                                                                                                    |          |
| For Central Office Use Only                                                                                                    |          |
| Date Counted:                                                                                                    |          |
| Count Status:                                                                                                    | <u> </u> |
| MMWR Week: 41                                                                                                    |          |
| MMWR Year: 2023                                                                                                    |          |
| Indicates case verification criteria result based on factors such as culture results, smear results, maior and additional sites of y |          |
| Case Verification Category: 1 - Positive Culture                                                                                     |          |
| Criteria Met for Provider Diagnosis:                                                                                                 |          |
| Case Status: Confirmed                                                                                                    |          |
| Notification Comments to CDC:                                                                                                    |          |
|                                                                                                    |          |

Come back to the Case Info tab when reviewing investigations with a State Case Number. Users will review: 1. Case Verification Category Back to top

2. Case Status

| Positive NAAT                                                                                                    | Female   06/2         | 0/1986 (37 Yea       | rs)                  |                                        |                    |                    |                                        |                                                            |                                      |         | Patient ID: 2   | 4384043     |  |
|----------------------------------------------------------------------------------------------------|-----------------------|----------------------|----------------------|----------------------------------------|--------------------|--------------------|----------------------------------------|------------------------------------------------------------|--------------------------------------|---------|-----------------|-------------|--|
| Investigation ID: C                                                                                                    | AS483802017TX01       |                      |                      | Created: 10                            | /10/2023           |                    |                                        | By: kathryn yoo                                            |                                      |         |                 |             |  |
| Investigation Statu                                                                                                    | us: Open              |                      |                      | Last Update                            | ed: 10/10/2023     |                    |                                        | By: k                                                      | kathryn yoo                          |         |                 |             |  |
| Investigator:                                                                                                    |                       |                      |                      | Case Status                            | : Confirmed        |                    |                                        | Notif                                                      | fication Status:                     |         |                 |             |  |
| Patient                                                                                                    | Case Info             | TB History           | Tuberculosis         | TB Disease Only                        | MDR TB             | LTBI Only          | Comprehensiv<br>TB Treatmen<br>Details | re Contact<br>t Investigation                              | * Indicates a Required Fi            |         |                 |             |  |
| Go to: <u>Investigation</u><br><u>Collapse Sections</u>                                                                                                    | n Information   Repor | ting Information   A | dministrative Inform | ation   <u>Clinical</u>   <u>Hidde</u> | n Questions   Gene | eral Comments   Ca | <u>ise Info Question</u> :             | <u>s Not Used</u>                                          |                                      |         |                 | Back to top |  |
|                                                                                                    |                       |                      |                      |                                        |                    |                    |                                        |                                                            |                                      |         |                 |             |  |
| H Reporting Info                                                                                                    | ormation              |                      |                      |                                        |                    |                    |                                        |                                                            |                                      |         |                 | Back to top |  |
| Administrativ                                                                                                    | e Information         |                      |                      |                                        |                    |                    |                                        |                                                            |                                      |         |                 | Back to top |  |
| Collapse Subsection                                                                                                    | ons<br>tes            |                      |                      |                                        |                    |                    |                                        |                                                            |                                      |         | المحاجبا والمرا |             |  |
| _                                                                                                    |                       |                      |                      | 1. Date Reported:                      | :                  |                    |                                        | I hese fields are auto populated                           |                                      |         |                 |             |  |
| Submitted to C                                                                                                    | Central Office        | 0                    |                      |                                        |                    |                    |                                        |                                                            | bacad any                            |         |                 |             |  |
| 2 Date Counte                                                                                                    | d                     | Case Submitted       | to Central Office f  | or SCN Assignment:                     |                    |                    | 4                                      | Dased on:                                                  |                                      |         |                 |             |  |
| For Central Office                                                                                                    | u<br>Use Only         |                      |                      |                                        |                    |                    |                                        |                                                            |                                      |         |                 |             |  |
| Date Counted:<br>Count Status:<br>MMWR Week: 41<br>MMWR Year: 2023<br>Indicates case verification criteria result based on factors such as culture results, smear results, major and additional sites of the<br>Case Verification Category: 1A - Positive NAA<br>Criteria Met for Provider Diagnossis:<br>Case Status: Confirmed<br>Notification Comments to CDC: |                       |                      |                      |                                        |                    |                    |                                        | sting Se<br>ulosis Ta<br>ing Sect<br>ulosis Ta<br>sease oi | ion of<br>ab<br>ion of<br>ab<br>n TB |         |                 |             |  |
|                                                                                                    |                       |                      |                      |                                        |                    |                    |                                        |                                                            | Disease                              | Only Ta | ab              |             |  |

| Clinical Case   Male   12/12/1993 (29 Years)                         |                                                                                                    |                                                                                                    | Patient ID: 24384045         |  |  |  |  |  |
|----------------------------------------------------------------------|----------------------------------------------------------------------------------------------------|----------------------------------------------------------------------------------------------------|------------------------------|--|--|--|--|--|
| Investigation ID: CAS483802018TX01                                   | Created: 10/10/2023                                                                                                    | By: kathryn yoo                                                                                                 |                              |  |  |  |  |  |
| Investigation Status: Open                                           | Last Updated: 10/10/2023                                                                                                    | By: kathryn yoo                                                                                                 |                              |  |  |  |  |  |
| Investigator:                                                        | Case Status: Confirmed                                                                                                    | Notification Status:                                                                                            |                              |  |  |  |  |  |
| Patient Case Info TB History Tub                                     | perculosis TB Disease Only MDR TB LTBI Only                                                                                                    | Comprehensive<br>TB Treatment<br>Details<br>Contact<br>Investigation<br>Contact Records<br>Supplemental<br>Info | * Indicates a Required Field |  |  |  |  |  |
| Go to: Investigation Information   Reporting Information   Administ  | trative Information   Clinical   Hidden Questions   General Comments                                                                                                    | Case Info Questions Not Used                                                                                    |                              |  |  |  |  |  |
| Collapse Sections                                                    |                                                                                                    |                                                                                                    |                              |  |  |  |  |  |
|                                                                      |                                                                                                    |                                                                                                    | Back to top                  |  |  |  |  |  |
| Reporting Information                                                |                                                                                                    |                                                                                                    | Back to top                  |  |  |  |  |  |
| Administrative Information                                           |                                                                                                    |                                                                                                    | Back to top                  |  |  |  |  |  |
| Collapse Subsections  Key Report Dates                               |                                                                                                    |                                                                                                    |                              |  |  |  |  |  |
|                                                                      | 1. Date Reported:                                                                                                    |                                                                                                    |                              |  |  |  |  |  |
| Submitted to Central Office                                          |                                                                                                    |                                                                                                    |                              |  |  |  |  |  |
| Case Submitted to Cen                                                | ntral Office for SCN Assignment:                                                                                                    |                                                                                                    |                              |  |  |  |  |  |
| 2. Date Counted                                                      |                                                                                                    |                                                                                                    |                              |  |  |  |  |  |
| For Central Office Use Only                                          |                                                                                                    |                                                                                                    |                              |  |  |  |  |  |
| Indicates case verification criteria result based on factors such as | Date Counted:<br>Count Status:<br>MMWR Week: 41<br>MMWR Year: 2023<br>s culture results, smear results, maior and additional sites of the dise<br>Case Verification Category: 3 - Clinical Case Definition<br>teria Met for Provider Diagnosis:<br>Case Status: Confirmed<br>Notification Comments to CDC: | Check that these field<br>auto populated correct<br>and match the datashe                                       | ds<br>tly<br>eet             |  |  |  |  |  |

| Provider Diagnosis   Fe                 | nale   07/11/1997 (;      | 26 Years)                      |                          |                       |                        |                                          |                          |                 |                        | Patient ID: 2 | 4384047     |  |
|-----------------------------------------|---------------------------|--------------------------------|--------------------------|-----------------------|------------------------|------------------------------------------|--------------------------|-----------------|------------------------|---------------|-------------|--|
| Investigation ID: CAS48380201           | 9TX01                     |                                | Created: 1               | 0/10/2023             |                        | By: kathryn yoo                          |                          |                 |                        |               |             |  |
| Investigation Status: Open              |                           |                                | Last Updat               | ted: 10/10/2023       |                        |                                          | By: k                    | athryn yoo      |                        |               |             |  |
| Investigator:                           |                           |                                | Case Statu               | is: Confirmed         |                        |                                          | Notif                    | ication Status: |                        |               |             |  |
|                                         |                           |                                |                          |                       |                        |                                          |                          | * Indica        |                        |               |             |  |
| Patient Case In                         | o TB History              | Tuberculosis                   | TB Disease Only          | MDR TB                | LTBI Only              | Comprehensive<br>TB Treatment<br>Details | Contact<br>Investigation | Contact Records | Supplemental<br>Info   |               |             |  |
| Go to: Investigation Information        | Reporting Information     | Administrative Inform          | nation   Clinical   Hidd | en Questions   Gen    | -<br>eral Comments   C | ase Info Questions No                    | ot Used                  | _               | -                      |               |             |  |
| Collanse Sections                       |                           |                                |                          |                       |                        |                                          |                          |                 |                        |               |             |  |
| <u>Collapse Sections</u>                |                           |                                |                          |                       |                        |                                          |                          |                 |                        |               |             |  |
| Investigation Informatio                | 1                         |                                |                          |                       |                        |                                          |                          |                 |                        |               | Back to top |  |
| Reporting Information                   |                           |                                |                          |                       |                        |                                          |                          |                 |                        |               | Back to top |  |
| Administrative Informati                | on                        |                                |                          |                       |                        |                                          |                          |                 |                        |               | Back to top |  |
| Collapse Subsections E Key Report Dates |                           |                                |                          |                       |                        |                                          |                          |                 |                        |               |             |  |
| , ,                                     |                           |                                | 1. Date Reported         | 1:                    |                        |                                          |                          |                 |                        |               |             |  |
| Submitted to Central Offic              | •                         |                                |                          |                       |                        |                                          |                          |                 |                        |               |             |  |
|                                         | Case Submitt              | ed to Central Office f         | for SCN Assignmen        | t:                    |                        |                                          |                          |                 |                        |               |             |  |
| 2. Date Counted                         |                           |                                |                          |                       |                        |                                          |                          |                 |                        |               |             |  |
| For Central Office Use Only             |                           |                                |                          |                       |                        |                                          |                          |                 |                        |               |             |  |
|                                         |                           |                                | Date Counted             | 1:                    |                        |                                          |                          |                 |                        |               |             |  |
|                                         |                           |                                | Count Status             | s:                    |                        |                                          |                          | a sa ka sa a sa |                        |               |             |  |
|                                         |                           |                                | MMWR Week                | <b>k:</b> 41          |                        | 4                                        |                          | e only ca       | tegory t               | nat will      |             |  |
|                                         | MMWR Year: 2023           |                                |                          |                       |                        |                                          |                          |                 |                        |               |             |  |
| Indicates case verification crite       | ria result based on facto | rs such as c <u>ulture res</u> | ults, smear results, m   | ajor and additional   | sites of the disease   | e, x-ray                                 | nc                       | ot auto r       | opulate                | is "4-        |             |  |
|                                         |                           | Case V                         | /erification Category    | : 4 - Verified by Pro | ovider Diagnosis       | ר אר                                     |                          |                 |                        |               |             |  |
|                                         |                           | Criteria Met for               | Provider Diagnosis       | : Considerable Clir   | nical Improvment Ba    | ased O                                   |                          | Verified        | hy Prov                | vider         |             |  |
|                                         |                           |                                | Case Status              | : Confirmed           |                        |                                          |                          | verijieu        | <i>by</i> 110 <i>v</i> | iuci          |             |  |
|                                         |                           | Notification                   | n Comments to CDC        | 2:                    |                        |                                          |                          |                 | anocic"                |               |             |  |
| _                                       |                           |                                |                          |                       |                        |                                          |                          | DIU             | gnosis                 |               |             |  |

# Part 2: Update Case Verification Category

| rouder Diagons I Fennel 107/11/197 (24 Years)<br>werdgalen D: Charge Status<br>werdgalen D: Charge Status<br>werdgalen D                                                                                                    |                                                                                         |                                                              |                                         |                                          |                      |                      |                                                                                                    |
|----------------------------------------------------------------------------------------------------|-----------------------------------------------------------------------------------------|--------------------------------------------------------------|-----------------------------------------|------------------------------------------|----------------------|----------------------|----------------------------------------------------------------------------------------------------|
| wetging in C. CARR 2001 Create \$10 10023 Optimize \$2001   wetging construction (Second Second S                                                                                                    | Provider Diagnosis   Female   07/11/1997 (26 Years)                                     |                                                              |                                         |                                          |                      |                      | Patient ID: 24384047                                                                                           |
| verlagent betragen bereit in de la beste don factor such as culture reults sunder term for sol to Central Office for Provide Tagency in the comments to Control to Central Office for Provide Tagency in the comments to Control to Central Office for Provide Tagency in the comments of the comments to Control to Central Office for Provide Tagency in the comments of the comments of the                                                                                                    | nvestigation ID: CAS483802019TX01                                                       | Created: 10/1                                                |                                         |                                          |                      | By: kathryn yoo      |                                                                                                    |
| Verticit Cate Info To Heart With Control to Cate Info To Heart With Control to Cate Info   Particity of Cate Info Particity of Cate Info Partic                                                                                                    | nvestigation Status: Open                                                               | Last Updated                                                 | d: 10/10/2023                           |                                          |                      |                      | By: kathryn yoo                                                                                                |
| Partic       Case Info       The Heary       Underside       Disease Only       Dit The Origination of the Disease Only       Dit The Origination of the Disease Only       Dite The Origination of the Disease Only       Dite The Origination of the Disease Only       Dite The Origination of the Disease Only       Disease Only       Disease Only <td>nvestigator:</td> <td>Case Status:</td> <td>: Suspect</td> <td></td> <td></td> <td></td> <td>Notification Status:<br/>* Indicates a Required Field</td>                                                                                                    | nvestigator:                                                                            | Case Status:                                                 | : Suspect                               |                                          |                      |                      | Notification Status:<br>* Indicates a Required Field                                                           |
| o te: insertiation information   Reaciding Information   Reaciding Information                                                                                                    | Patient Case Info TB History Tuberculosis TB                                            | Disease Only MDR TB                                          | Comprehe<br>LTBI Only TB Treat<br>Detai | nsive Contact<br>nent Investigation<br>s | Contact Records      | Supplemental<br>Info |                                                                                                    |
| elites Setations<br>line setation offen areau based on factors such as culture results, sincer results, sincer r                                                                                                    | Go to: Investigation Information   Reporting Information   Administrative Information   | <u>Clinical</u>   <u>Hidden Questions</u>   <u>General C</u> | Comments   Case Info Ques               | ions Not Used                            |                      |                      |                                                                                                    |
| la restigation information de la texte de la restificación information de la restificación information de la restificación de la restificación de                                                                                                    | Collapse Sections                                                                       |                                                              |                                         |                                          |                      |                      |                                                                                                    |
| la este de termente de la control de la control de la cont                                                                                                    | Investigation Information                                                               |                                                              |                                         |                                          |                      |                      | Back to top                                                                                                    |
| Defective information of the provider Diagnosis is not to be determined to Comments to COC:                                                                                                    | Reporting Information                                                                   |                                                              |                                         |                                          |                      |                      | Back to top                                                                                                    |
| I Date Reported: Submitted to Central Office 2 Date Counted: 2 Date Counted: So the Counted: So the                                                                                                    | Administrative Information                                                              |                                                              |                                         |                                          |                      |                      | Back to top                                                                                                    |
| 1. Date Reported:         3 Submitted to Central Office         2. Date Counted:         Contral Office Use Only         Date Counted:         Contral Office Use Only         Date Counted:         MWNR Veer:         1:         MWNR Veer:         02:3         Indicates case verification citeria results ased on factors such as culture results, smear results, smear                                                                                                    | <u>⊇oliapse Subsections</u><br><b>∃ Key Report Dates</b>                                |                                                              |                                         |                                          |                      |                      |                                                                                                    |
| 2 submitted to Central Office Uses Only<br>2 Late Counted<br>Ter Central Office Uses Only<br>Date Counted:<br>Count Status:<br>MWWR Year: 202<br>Indicates case verification referia result based on factors such as culture results, smear results, maior and additional siles of the disease xray results. TST IDR reason therapy was stopp<br>The Case Status will<br>update based on the<br>Case Verification<br>Criteria Met for Provider Diagonosis<br>Criteria Met for Provider Diagonosis<br>Selected Values:<br>Case Status: Suspect<br>The Case Negrification<br>Categoory and is not<br>Net don Comments to CDC:                                                                                                    |                                                                                         | 1. Date Reporte                                              | ed:                                     |                                          |                      |                      |                                                                                                    |
| 2 2 ate Counted<br>For Central Office Use Only<br>To Central Office Use Only<br>Date Counted:<br>Court Status:                                                                                                    | Submitted to Central Office                                                             |                                                              |                                         |                                          |                      |                      |                                                                                                    |
| Dete Counted<br>For Central Office Use Only<br>Dete Counted:<br>Count Status:<br>MWWR Views: [1]<br>MWWR Views: [20]<br>ndicates case verification criteria result based on factors such as culture results, smear results indir and additional sites of the disease, xvar vesults. TST. IDR. reason therapy was storp<br>Case Verification Category: [5 - Suspected<br>The Case Status will<br>update based on the<br>Case Verification<br>Category and is not<br>Not for Comments to CDC:<br>The Case Status Support<br>Case Status:<br>Support<br>Case Status:<br>Case Status:<br>Case Status:<br>Case Status | Case Submitte                                                                           | d to Central Office for SCN Assignmer                        | nt: 🛛 👻                                 |                                          |                      |                      |                                                                                                    |
| Date Counted:<br>Count Status:<br>MWW Week: [1]<br>MWW Yeer: [20]<br>ndicates case verification criteria result based on factors such as culture results, smear results mair results assare results. TST IDR reason therapy was store<br>Case Verification Category: 5 - Suspected<br>The Case Status will<br>update based on the<br>Case Verification<br>Category and is not<br>Not vitor Comments to CDC:<br>Not vitor Comments to CDC:                                                                                                    | 2. Date Counted     For Central Office Use Only                                         |                                                              |                                         |                                          |                      |                      |                                                                                                    |
| Count Status:<br>MWWR Week: d1<br>MWWR Yes: 2023<br>ndicates case verification criteria result based on factors such as culture results, smear results, smear resu                                                                                                    |                                                                                         | Date Counte                                                  | ed: 🔳                                   |                                          |                      |                      | The Case Marification                                                                                          |
| MWR Week<br>MWR Yee: 223<br>Addresses case verification citeria result based on factors such as culture results, smear results, maior and additional sites of the disease. x-ray results. TST IDR reason therapy was story<br>Case Verification Case Status will<br>update based on the<br>Case Verification<br>Category and is not<br>Mut tion Comments to CDC:                                                                                                    |                                                                                         | Count Statu                                                  | us:                                     | *                                        |                      |                      | The Case vernication                                                                                           |
| MWR Year: 2023<br>ndicates case verification criteria result based on factors such as culture results, smear results, maior and additional sites of the disease. x-ray results. TST IDR reason therapy was stop<br>Case Verification Category: 5 - Suspected<br>The Case Status will<br>update based on the<br>Case Verification<br>Category and is not<br>Notif uton Comments to CDC:<br>Case Status: Suspect<br>Notif uton Comments to CDC:<br>Case Verification<br>Case Verification<br>Category and is not                                                                                                    |                                                                                         | MMWR Wee                                                     | ek: 41                                  |                                          |                      |                      |                                                                                                    |
| ndicates case verification criteria result based on factors such as culture results, smear results, maior and additional sites of the disease. xray results. TST. IDR. reason therapy was stopp<br>Case Verification Category: [5 - Suspected<br>Log Ctrito select more than one)<br>Log Ctrito select more than one)<br>Log Ct                                                                                                    |                                                                                         | MMWR Yea                                                     | ar: 2023                                |                                          |                      |                      | Lategory needs to be                                                                                           |
| Case Verification Category: 5 - Suspectd       manually updated for         The Case Status will       (Use Ctrl to select more than one)       autopsy Report       cases with "4-Verified by         Update based on the       Criteria Met for Provider Diagnosis       Criteria Met for Provider Diagnosis       Provider Diagnosis"         Case Verification       Case Status: Suspect       Case Status: Suspect       Provider Diagnosis"         Nott       Nott       Nott       ation Comments to CDC:       Nott                                                                                                    | Indicates case verification criteria result based on factors such as culture results, s | mear results, maior and additional sites o                   | of the disease, x-rav results           | TST. IDR. reason therapy                 | was stopp            |                      | and a second second second second second second second second second second second second second second second |
| The <b>Case Status</b> will<br>update based on the<br>Case Verification<br>Category and is not                                                                                                    |                                                                                         | Case Verification Categor                                    | ry: 5 - Suspected                       | *                                        |                      |                      | manually updated for                                                                                           |
| The Case Status will<br>update based on the<br>Case Verification<br>Category and is not                                                                                                    |                                                                                         |                                                              | (Use Ctrl to select mor                 | e than one)                              |                      |                      | a construction ((A) ) (a wife of low                                                                           |
| update based on the<br>Case Verification<br>Category and is not                                                                                                    | The Case Status will                                                                    |                                                              | Autopsy Report                          | To Active TR Case                        |                      |                      | cases with 4-verified by                                                                                       |
| update based on the       Not Done Or Negative TST//GRAAnd Considerable Improvement On Abnormal Chest X-1       Provider Diagnosis         Case Verification       Case Status: Suspect       Case Status: Suspect         Category and is not       Notif ation Comments to CDC:       Notif ation Comments to CDC:                                                                                                    |                                                                                         | Criteria Met for Provider Diagnosi                           | Considerable Clinical                   | mprovment Based On Syr                   | nptoms From Onset A  | After Starting Minir | n Drouider Die en osie"                                                                                        |
| Case Verification Case Status: Suspect Category and is not Notif ation Comments to CDC:                                                                                                    | update based on the                                                                     |                                                              | Selected Values:                        | TST/IGRA And Considera                   | ble Improvement On A | Abnormal Chest X     | Provider Diagnosis                                                                                             |
| Category and is not Notif ation Comments to CDC:                                                                                                    | Case Verification                                                                       | Case Statu                                                   | us: Suspect 🗸                           |                                          |                      |                      |                                                                                                    |
| Category and is not Notif Ation Comments to CDC:                                                                                                    |                                                                                         |                                                              |                                         |                                          |                      |                      |                                                                                                    |
|                                                                                                    | Category and is not                                                                     | Notif ation Comments to CD                                   | )C:                                     |                                          |                      |                      |                                                                                                    |
| manually updated                                                                                                    | manually updated                                                                        |                                                              |                                         |                                          |                      | 1                    |                                                                                                    |

| Provider Diagnosis   Fema                         | ale   07/11/1997 (26 Ye     | ears)                   |                              |                           |                      |                        |                          |                     |                      |                      | Patient ID: 24384047        |  |
|---------------------------------------------------|-----------------------------|-------------------------|------------------------------|---------------------------|----------------------|------------------------|--------------------------|---------------------|----------------------|----------------------|-----------------------------|--|
| nvestigation ID: CAS483802019T                    | X01                         |                         |                              | Created: 10/              | 10/2023              |                        |                          | By: kathryn yoo     |                      |                      |                             |  |
| nvestigation Status: Open                         |                             |                         |                              | Last Update               | d: 10/10/2023        |                        |                          |                     |                      | By: kathryn yoo      |                             |  |
| nvestigator:                                      |                             |                         |                              | Case Status               | : Suspect            |                        |                          |                     |                      | Notification Status: | * Indiante a Derwined Field |  |
|                                                   |                             |                         |                              |                           |                      | Comprehensive          | -                        |                     |                      |                      | indicates a Required Field  |  |
| Patient Case Info                                 | TB History                  | Tuberculosis 1          | B Disease Only               | MDR TB                    | LTBI Only            | TB Treatment           | Contact<br>Investigation | Contact Records     | Supplemental<br>Info |                      |                             |  |
| So to: Investigation Information   R              | Reporting Information   Adm | inistrative Information | on   <u>Clinical   Hidde</u> | n Questions   General (   | Comments   Ca        | ase Info Questions No  | t <u>Used</u>            |                     |                      |                      |                             |  |
| Collapse Sections                                 |                             |                         |                              |                           |                      |                        |                          |                     |                      |                      |                             |  |
| Investigation Information                         |                             |                         |                              |                           |                      |                        |                          |                     |                      |                      | Back to top                 |  |
| E Reporting Information                           |                             |                         |                              |                           |                      |                        |                          |                     |                      |                      | Back to top                 |  |
| - Administrative Information                      |                             |                         |                              |                           |                      |                        |                          |                     |                      |                      | Back to top                 |  |
| <u>⊇ollapse Subsections</u><br>⊒ Key Report Dates |                             |                         |                              |                           |                      |                        |                          |                     |                      |                      |                             |  |
|                                                   |                             |                         |                              | 1. Date Report            | ed:                  | <b></b>                |                          |                     |                      |                      |                             |  |
| Submitted to Central Office                       |                             |                         |                              |                           |                      | _                      |                          |                     |                      |                      |                             |  |
|                                                   |                             | Case Submit             | ted to Central Off           | ice for SCN Assignme      | nt:                  | *                      |                          |                     |                      |                      |                             |  |
| 2. Date Counted                                   |                             |                         |                              |                           |                      |                        |                          |                     |                      |                      |                             |  |
| For Central Office Use Only                       |                             |                         |                              | Dete Count                |                      |                        |                          |                     |                      |                      |                             |  |
|                                                   |                             |                         |                              | Date Count                | ea:                  |                        |                          |                     |                      | Select "4-Verifi     | ed by                       |  |
|                                                   |                             |                         |                              | Count Stat                | us:                  | ~                      |                          |                     | r.                   |                      |                             |  |
|                                                   |                             |                         |                              | MMWR We                   | ek: 41               |                        |                          |                     |                      | Provider Diagno      | sis" and                    |  |
|                                                   |                             |                         |                              | MMWR Ye                   | ar: 2023             |                        | _                        |                     |                      |                      |                             |  |
| Indicates case verification criteria              | result based on factors suc | ch as culture results   | , smear results, ma          | aior and additional sites | of the disease       | x-rav results. TST. II | R. reason therap         | y was stopp         |                      | ontor Critoria N     | lot for                     |  |
|                                                   |                             |                         | Ca                           | se Verification Catego    | ry: 4 - Verified     | I by Provider Diagnosi | s 👻                      |                     |                      | enter Criteria iv    |                             |  |
|                                                   |                             |                         |                              |                           | (Use Ctri            | to select more than o  | ne)                      |                     |                      | Drovidor Diognos     | ic bacad                    |  |
|                                                   |                             |                         |                              |                           | Autopsy              | Report                 | TRO                      |                     |                      | Provider Diagnos     | IS Daseu                    |  |
|                                                   | _                           |                         | Criteria Me                  | t for Provider Diagnos    | child Re<br>Consider | rable Clinical Improvm | ent Based On Syr         | mptoms From Onset A | After Starting Minir | m                    |                             |  |
|                                                   | The Case                    | א Statu                 | S I                          | <b>`</b>                  | Not Done             | e Or Negative TST/IG   | RA And Considera         | ble Improvement On  | Abnormal Chest X     | on data provi        | ded                         |  |
|                                                   | The case                    | Julia                   |                              |                           | Selected             | d Values: Considerab   | e Clinical Improvn       | nent Based On Symp  | toms From Onset.     | A                    |                             |  |
|                                                   | undat                       | as to                   |                              | Case Stat                 | us: Confirmed        |                        |                          |                     |                      |                      |                             |  |
|                                                   | upuat                       |                         |                              | Cuco otal                 | o o nin nou          |                        |                          |                     |                      |                      |                             |  |
|                                                   | "Confi                      |                         |                              | /                         |                      |                        |                          |                     |                      |                      |                             |  |
|                                                   | Conțir                      | mea                     | Notific                      | ation Comments to CE      | OC:                  |                        |                          |                     |                      |                      |                             |  |
|                                                   |                             |                         |                              |                           |                      |                        |                          |                     |                      |                      |                             |  |
|                                                   |                             |                         |                              |                           |                      |                        |                          |                     |                      |                      |                             |  |

# Demonstration

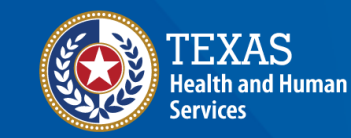

Texas Department of State Health Services

# NEDSS Module #9, Demonstration #12: Completing Record Entry

Texas Department of State Health Services Tuberculosis and Hansen's Disease Unit NEDSS TB Data Entry Contractor Training 2023

https://vimeo.com/manage/videos/877242589

## **Navigating NEDSS**

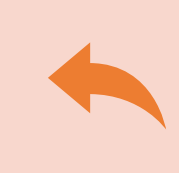

**Do not use the back button from your internet browser.** Records may become corrupted, and these errors are not easily resolved. If you accidently use the back button, return to the home page and start again.

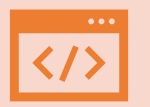

Use Microsoft Edge. It is the browser to use when accessing NEDSS.

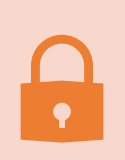

**Avoid opening multiple tabs of NBS**. If you have more than one open in a browser to edit information, it can cause data corruption issues. If you must have multiple open, use different browsers.

## **Exercise 13**

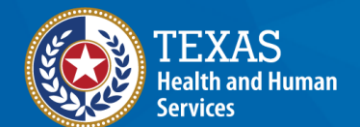

Texas Department of State Health Services

# End of Module 9